# GUIA RAPIDA DE USO

Gestión de Área de Trabajo - Cargas Rechazadas

## <u>Módulo</u>: Gestión de Área de Trabajo - Carg<mark>as</mark> Rechazadas

Te mostraremos como gestionar e informar las boletas de recepción que se encuentran en el estado de "**Rechazada**" desde el área de trabajo.

Este estado se genera cuando el **dato del titular informado** (tipo o número de documento) **debe ser corregido**.

¡Acompáñanos para entender mejor como funciona!

#### Acceso

Para ingresar al sistema utiliza la siguiente dirección: https://sibio-py.com.py/industrysystem-webpy/spring/partials/index.jsp#/

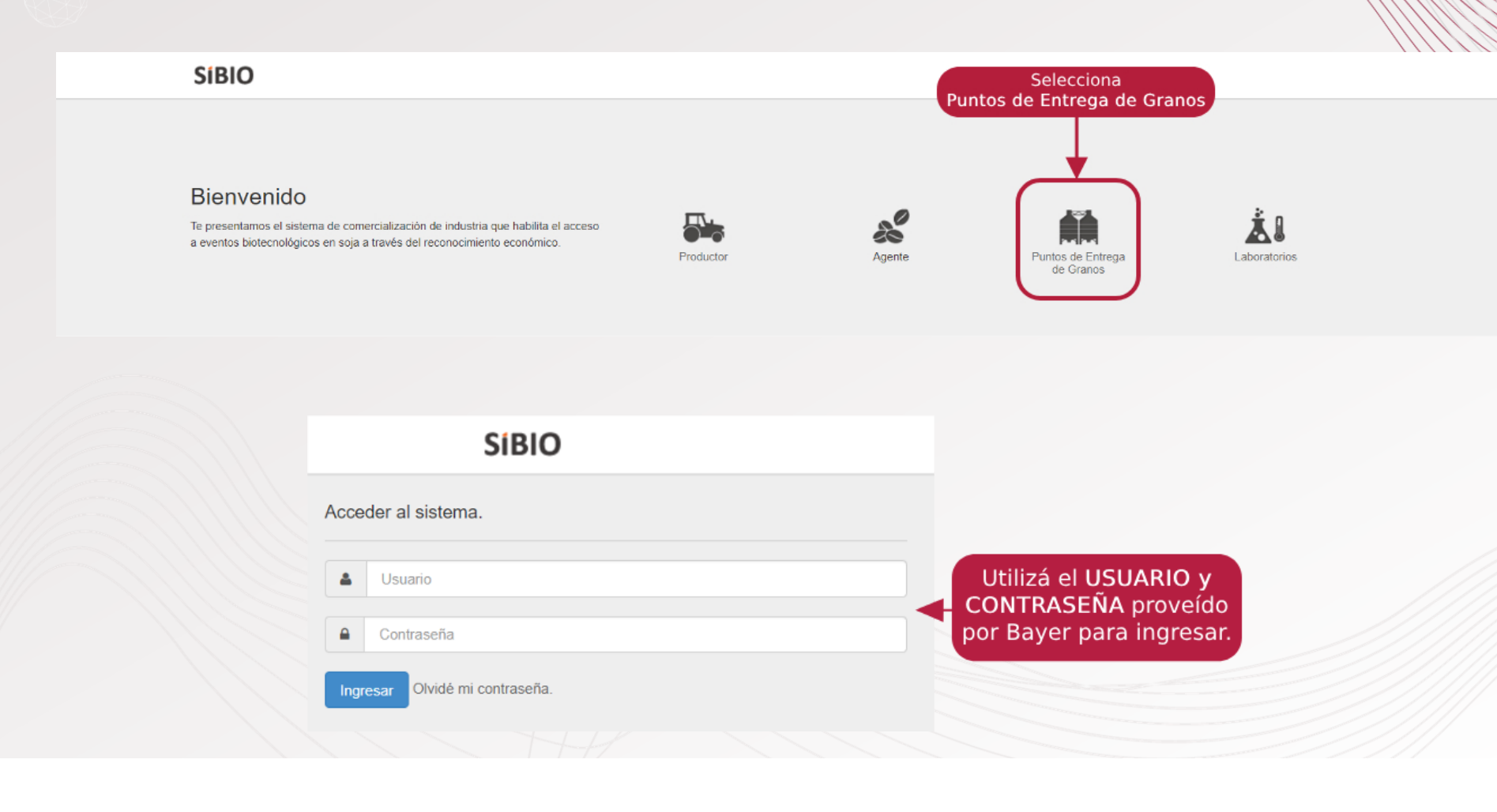

#### Gestión Área de Trabajo - Cargas rechazadas

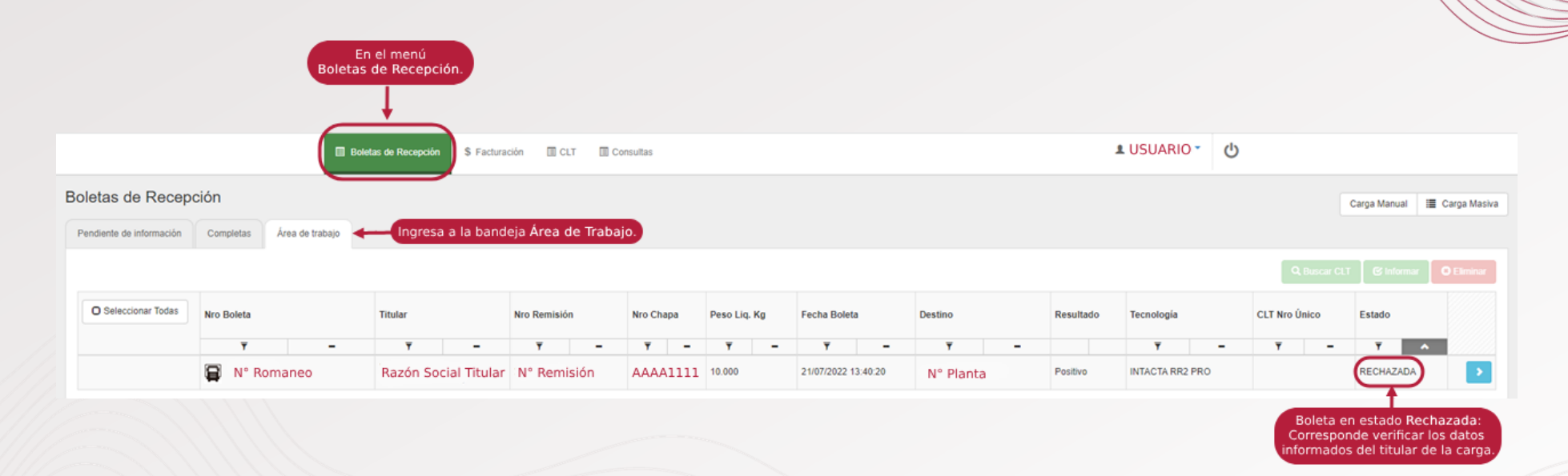

## 😫 Gestión Área de Trabajo - Cargas rechazadas

|                         |            |        | III Bok         | etas de Recepción | S Factura    | ción 🔲 CL | T 🔲 Consultas |             |              |                     |           |            | LUSUARIO -      |                   |                                     |
|-------------------------|------------|--------|-----------------|-------------------|--------------|-----------|---------------|-------------|--------------|---------------------|-----------|------------|-----------------|-------------------|-------------------------------------|
| oletas de Recepo        | ción       |        |                 |                   |              |           |               |             |              |                     |           |            |                 |                   | Carga Manual 🔳 Carga Ma             |
| endiente de información | Com        | pletas | Área de trabajo |                   |              |           |               |             |              |                     |           |            |                 |                   |                                     |
|                         |            |        |                 |                   |              |           |               |             |              |                     |           |            |                 | Q, Buscar O       | ELT CInformar CElimin               |
| O Seleccionar Todas     | Nro Boleta |        | Titular         |                   | Nro Remisión | Nro Chap  | a Pe          | eso Liq. Kg | Fecha Boleta | Destino             | Resultado | Tecnología | CLT Nro Único   | Estado            |                                     |
|                         |            | Ŧ      | -               | Ŧ                 | -            | Ŧ         | - Ŧ           | -           | ¥ –          | <b>T</b> -          | ¥ -       |            | <b>T</b>        |                   | T ^                                 |
|                         | <b>₽</b>   | N° Ro  | omaneo          | Razón So          | cial Titular | N° Remi   | sión AAAAI    | 111 10      | 0.000        | 21/07/2022 13:40:20 | N° Planta | Positivo   | INTACTA RR2 PRO |                   | RECHAZADA                           |
|                         |            |        |                 |                   |              |           |               |             |              |                     |           |            |                 | Ingr<br>Para real | esar al ícono<br>izar la corrección |
|                         |            |        |                 |                   |              |           |               |             |              |                     |           |            |                 |                   |                                     |

### Gestión Área de Trabajo - Cargas rechazadas

| Edición del Titula                                            | r                                                                                                    | ×                                              |
|---------------------------------------------------------------|----------------------------------------------------------------------------------------------------|------------------------------------------------|
| Metivo de Decher                                              | -                                                                                                    |                                                |
| Motivo de Rechaz                                              | 0                                                                                                    |                                                |
| Razón Social                                                  | Razón Social del Titular                                                                                                    |                                                |
| Tipo Documento<br>ingresado                                   | Tipo de Documento: Cédula / RUC_PJ / RUC_SOCIEDAD / RUC_EXTRANJERO                                                                                           | Aguí podrás verificar el                       |
| Número<br>Documento<br>ingresado                              | Número de documento                                                                                                    | motivo del rechazo.                            |
| Motivo de<br>Rechazo                                          | TIPO DE DOCUMENTO INCORRECTO                                                                                                    | Aquí detallará el dato<br>correcto a informar. |
| Descripción                                                   | Favor ingresar Número de documento                                                                                                    |                                                |
| Editar Catastro                                               |                                                                                                    |                                                |
|                                                               |                                                                                                    |                                                |
| Tipo Documento<br>Ajustado                                    | Tipo de Documento: Cédula / RUC_PJ / RUC_SOCIEDAD / RUC_EXTRANJERO                                                                                           | ~                                              |
| Tipo Documento<br>Ajustado<br>Número<br>Documento<br>Ajustado | Tipo de Documento: Cédula / RUC_PJ / RUC_SOCIEDAD / RUC_EXTRANJERO                                                                                           | <ul> <li>✓</li> </ul>                          |
| Tipo Documento<br>Ajustado<br>Número<br>Documento<br>Ajustado | Tipo de Documento: Cédula / RUC_PJ / RUC_SOCIEDAD / RUC_EXTRANJERO Número de documento corregido Se informarán 1 Boletas de Recepción del Catastro corregido |                                                |

### 🜐 Gestión Área de Trabajo - Cargas rechazadas

#### No olvides cerrar sesión dando click al botón cerrar sesión

Click en el botón cerrar sesión.

| Boletas de Recepción  \$ Facturación  CLT  Consultas |                             |
|------------------------------------------------------|-----------------------------|
| Boletas de Recepción                                 | Carga Manual 🗮 Carga Masiva |
| Pendiente de información Completas Área de trabajo 🧿 |                             |
|                                                      |                             |
|                                                      |                             |
|                                                      |                             |
|                                                      |                             |
|                                                      |                             |

# Gestión Área de Trabajo - Cargas rechazadas

🕑 ¡Listo!

A partir de ahora ya sabrás como gestionar todas aquellas Boletas de Recepción que se encuentren en estado **Rechazada**.

Siguiendo estos pasos aseguras el éxito en tus actividades del día a día.

### ¡Buen Trabajo!

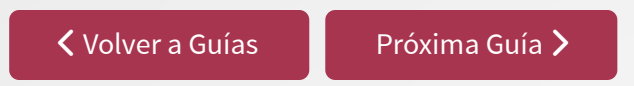